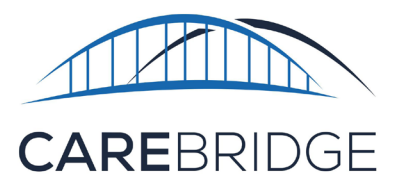

## Wi-Fi Connection Set Up Guide

## FOLLOW THESE STEPS TO SET UP YOUR WI-FI ACCESS:

- Once you have your new 24/7 tablet charged and powered on, you will see 3 application icons on a white screen. This is your home screen.
- Just above those 3 icons you will see a blue bar across the top of the screen. At the far right of the blue bar you will find 3 dots. The 3 dots are an options menu icon. Tap the three dots.
- You will be presented with a list of options. From that list select Wi-Fi Connection.
- This will open the "Wi-Fi Connection" page with all available Wi-Fi options near you. Typically your Wi-Fi network will be the option at the top of that list.
- Select the correct Wi-Fi option from the menu by tapping that option on the screen. (It will most likely show "secure or secured" underneath your network name.)

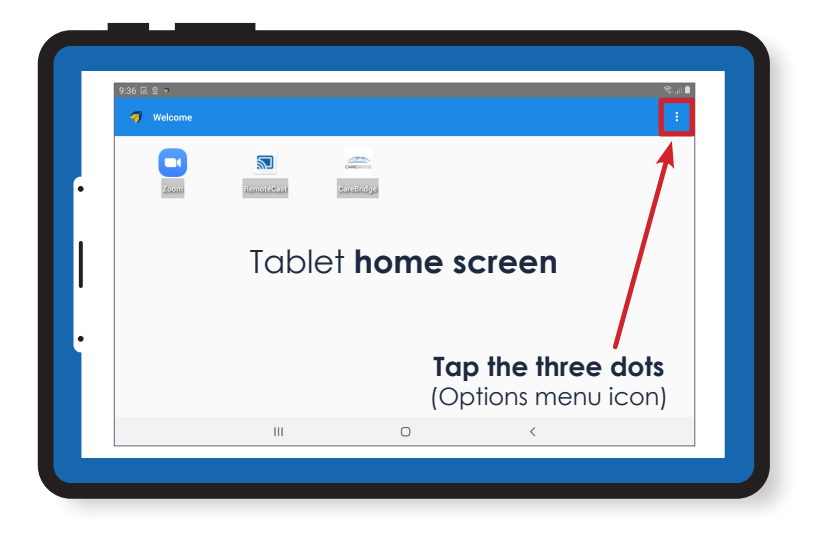

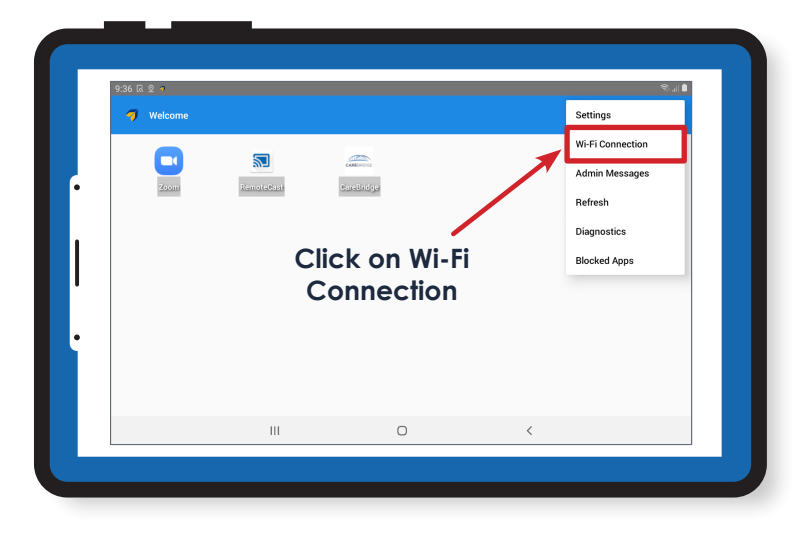

| ← 🥑 Wi-F    | i Settings              |      |                                         |  |
|-------------|-------------------------|------|-----------------------------------------|--|
| Switch Wifi |                         |      |                                         |  |
| <b>?</b>    | Groovy<br>Secured       | -    |                                         |  |
| <b>?</b>    | XFINITY<br>Secured      |      |                                         |  |
| <b></b>     | NETGEAR89<br>Secured    |      | Wi-Fi network options<br>will be listed |  |
| <b></b>     | AldenNetwork<br>Secured |      |                                         |  |
| ୍ୱିକ        | ATT6nKY2TY<br>Secured   | vv   |                                         |  |
| <b>^</b>    | RCM5657<br>Secured      |      |                                         |  |
| ~           | N7wifi                  |      |                                         |  |
|             |                         | Scan |                                         |  |
|             | 111                     | 0    | <                                       |  |

6. Once you have selected your Wi-Fi network, the password field will pop up on the screen. When you tap in the password field it will open the tablet keyboard. Type your Wi-Fi password in that field and select the option to Connect.

| 4:17 🗔 🔹    |                     |               |  |
|-------------|---------------------|---------------|--|
|             |                     |               |  |
|             |                     |               |  |
| <b></b>     | Groovy<br>Connected |               |  |
|             | Groo                | vy            |  |
| *******     |                     |               |  |
| Show passwe | ord                 |               |  |
|             | Cancel              | Connect       |  |
|             | Secured             |               |  |
| Ŷ           | Select your Wi-     | i network and |  |
|             | then the optio      | n to connect. |  |
|             |                     |               |  |

## **ADDITIONAL INFORMATION:**

- If the correct password is entered, "secure" under your network name should change to "connected".
- If the incorrect password is entered it will show "authentication error" below your Wi-Fi network's name. If this happens, tap on the **name** of your Wi-Fi network and you will be given the option to **Forget Network**. This will clear the incorrect password that was previously entered and allow you to select the Wi-Fi network again to reenter the correct password.

## That's it! You are all set!

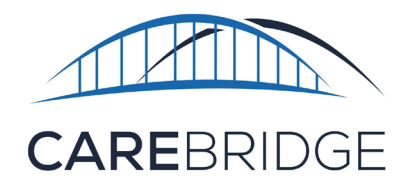

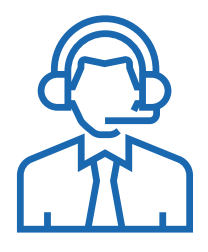

Please contact CareBridge at 1 (844) 746-1400 if you have any questions.